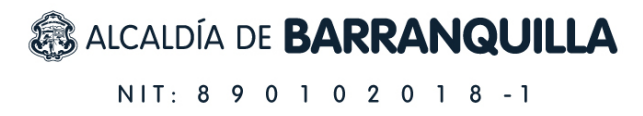

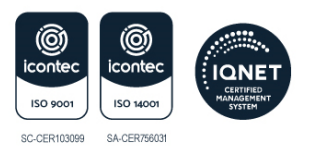

# Instructivo para subir fotografías, imágenes, diagramas, mapas y similares en la sede electrónica de la Alcaldía de Barranquilla

Las indicaciones del presente instructivo están orientadas al cumplimiento de las disposiciones de la Ley 1712 de 2014 de Transparencia y del Derecho de Acceso a la Información Pública Nacional, y del Anexo 1 de la **Resolución MinTIC 1519 de 2020** que establece directrices de accesibilidad web, aspectos que son objeto de especial vigilancia por parte de la **Procuraduría General de la Nación**.

Tales directrices establecen las condiciones que, a partir del 1° de enero de 2022, deben cumplir los sujetos obligados de los estándares AA de la **Guía de Accesibilidad de Contenidos Web** (Web Content Accessibility Guidelines - WCAG) en la versión 2.1. expedida por el World Web Consortium (W3C), conforme con el Anexo 1 aplicable en todos los procesos de actualización, estructuración y reestructuración, diseño y rediseño de sus portales web y sedes electrónicas, así como de los contenidos existentes.

Con fundamento en lo anterior es importante seguir los siguientes pasos para dar cumplimiento a dicho anexo:

## CC1. Alternativa texto para elementos no textuales.

#### Paso 1: Autenticarse en el CMS

Ingresa a <u>https://www.barranquilla.gov.co/aotronivel-equipoweb2024</u>, digita tu usuario (1) y contraseña asignada (2), haz clic en el botón azul (3) para autenticarte en el sistema de gestión de contenido.

| Ahora estás desconectado.                 |
|-------------------------------------------|
| 1 Nombre de usuario o dirección de correo |
| 2 Contraseña                              |
| ¿Olvidaste tu contraseña?                 |

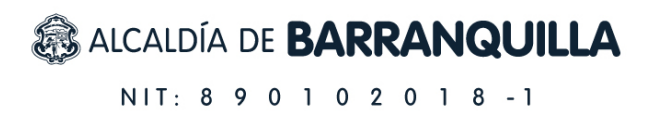

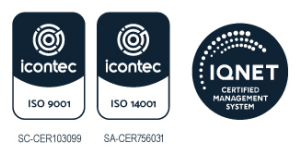

## Paso 2: Agregar una nueva noticia

Para agregar una nueva '**Noticia**', ve al menú lateral izquierdo de la pantalla y da clic en la opción '**Noticia'** --> '**Add Noticia'**.

| 🛞 😚 Alcaldía de Barra                                        | nquilla, Distrito Espec 📮 0                                        | 🕂 Añadir 🕅                                                                                                    |                                     |       | Hola, Luigy De la Torre 🔲 🤷    |
|--------------------------------------------------------------|--------------------------------------------------------------------|----------------------------------------------------------------------------------------------------|-------------------------------------|-------|--------------------------------|
| Escritorio                                                   | Escritorio                                                         |                                                                                                    |                                     |       | Opciones de pantalla 🔻 Ayuda 💌 |
| Inicio<br>Búsquedas de usuarios                              | De un vistazo                                                      | ~ ¥ *                                                                                                    | Borrador rápido                     | ^ V * |                                |
| '<br>Búsqueda en la<br>administración                        | <ul> <li>★ 11.655 entradas</li> <li>■ 1.595 comentarios</li> </ul> | 📕 2.211 páginas                                                                                                    | Título                              |       |                                |
| 🕄 Activity Log                                               | WordPress 6.6 funciona con                                         | el tema Barranquilla.                                                                                                    | Contenido                           |       | Arrastra aquí las cajas        |
| 🖈 Noticias                                                   | Noticias                                                           |                                                                                                    | ¿Qué te está pasando por la cabeza? |       |                                |
| 🖈 Eventos                                                    | Add Noticia                                                        | lic aquí 🌼 🕺                                                                                                    |                                     |       |                                |
| 🖈 Campañas                                                   | 2 Dic 2019, 17:14:48                                               | 400 "Súper Papás" del proyecto Red                                                                                                    | Solo guardar                        |       |                                |
| Medios                                                       |                                                                    | de Padres se graduaron en formación<br>de vínculos afectivos.                                                                         |                                     |       |                                |
| TablePress                                                   | Publicaciones recientes                                            |                                                                                                    | Eventos y Noticias WordPress        | ~ ~ * |                                |
| Downloads                                                    | Hoy, 16:09:31                                                      | Barranquilla ya tiene sus nuevos 5<br>alcaldes locales                                                                                |                                     |       |                                |
| Apariencia Perfil                                            | Hoy, 15:50:35                                                      | La guía cívica y de cultura ciudadana<br>que se abre camino en los colegios y<br>parques de Barranquilla                              |                                     |       |                                |
| <ul> <li>Herramientas</li> <li>Footer &amp; Links</li> </ul> | Hoy, 12:00:58                                                      | Alcaldía de Barranquilla se declara en<br>etapa de alistamiento y emite<br>recomendaciones ante la llegada del<br>fenómeno de La Niña |                                     |       |                                |
| <ul> <li>Yoast SEO</li> <li>Cerrar menú</li> </ul>           | Hoy, 09:00:38                                                      | Por quinto año, desfile del 20 de julio<br>será en el Gran Malecón                                                                    |                                     |       |                                |
| http://www.barranguilla.gouo                                 | 18 Jul, 19:39:21                                                   | Beneficiarios de Renta Joven y<br>Colombia Mayor: este es el<br>cronograma de pagos en Barranquilla                                   |                                     |       |                                |

## Paso 3: Agregar imagen destacada a una noticia

Se mostrará el espacio de trabajo para desarrollar la noticia, y debe tenerse en cuenta que es de<u>obligatorio cumplimiento</u> que todas las publicaciones tengan una imagen destacada. Para hacerlo, ubica en la parte lateral derecha de la pantalla la opción 'Imagen destacada' y haz clic en el enlace 'Establecer imagen destacada'.

| 🔞 🕆 Alcaldía de Barra           | nquilla, Distrito Espec 🛡 0 🕂 Añadir 🔯 🛛                                                                            | Hola, Luig                  | yy De la Torre 📃 💧    |
|---------------------------------|----------------------------------------------------------------------------------------------------|-----------------------------|-----------------------|
| 🚯 Escritorio                    | Add Noticia                                                                                                    | Opciones de pantalla 🔻      | Ayuda 🔻               |
| 🕲 Activity Log                  | Instructivo para subir fotografías, imágonos, diagramas, manas, y similaros, on la sada electrónica de la Al        | Publicar                    |                       |
| 🖈 Noticias                      | Enlare nermanenter https://www.harrannilla.onu.co/mi-harrannilla.finstructive.narade-harrannilla.finstructive.para. | rubical                     |                       |
| Noticias                        |                                                                                                    | Formato                     | ^ ¥ *                 |
| Add Noticia                     | Contenido - Subtitulo                                                                                               | Etiquetas                   |                       |
| 🖈 Eventos                       | Subtitulo                                                                                                    | Liquetas                    |                       |
| 📌 Campañas                      |                                                                                                    | Especiales                  | $\wedge \vee \bullet$ |
| 9 Medios                        |                                                                                                    | lanana ar ashaana           |                       |
| 📙 Páginas                       |                                                                                                    | Imagen en cabecera          | <u> </u>              |
| Downloads                       | Dependencias A V V                                                                                                  | Imagen destacada            | ~ ~ *                 |
| <ul> <li>Apariencia</li> </ul>  | Añadir objeto Insert Download                                                                                       | Establecer imagen destacada |                       |
| 占 Perfil                        |                                                                                                    |                             |                       |
| 🔑 Herramientas                  | ≪ − <u>A</u> × ¦ 2 ♀ ℃ ⊂ ❷                                                                                          | Alineación del crop         | ~ ~ *                 |
| 🔅 Footer & Links                |                                                                                                    |                             |                       |
| 🕅 Yoast SEO                     |                                                                                                    |                             |                       |
| <ul> <li>Cerrar menú</li> </ul> |                                                                                                    |                             |                       |
|                                 |                                                                                                    |                             |                       |
|                                 |                                                                                                    |                             |                       |
|                                 |                                                                                                    |                             |                       |

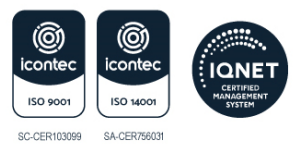

## Paso 4: Subir archivos a biblioteca de medios

Se abrirá la biblioteca de medios, donde deben subirse las fotografías, imágenes, diagramas, mapas y similares que serán utilizadas en la noticia.

Dale clic en la opción subir archivo (1) y selecciona el archivo (2)

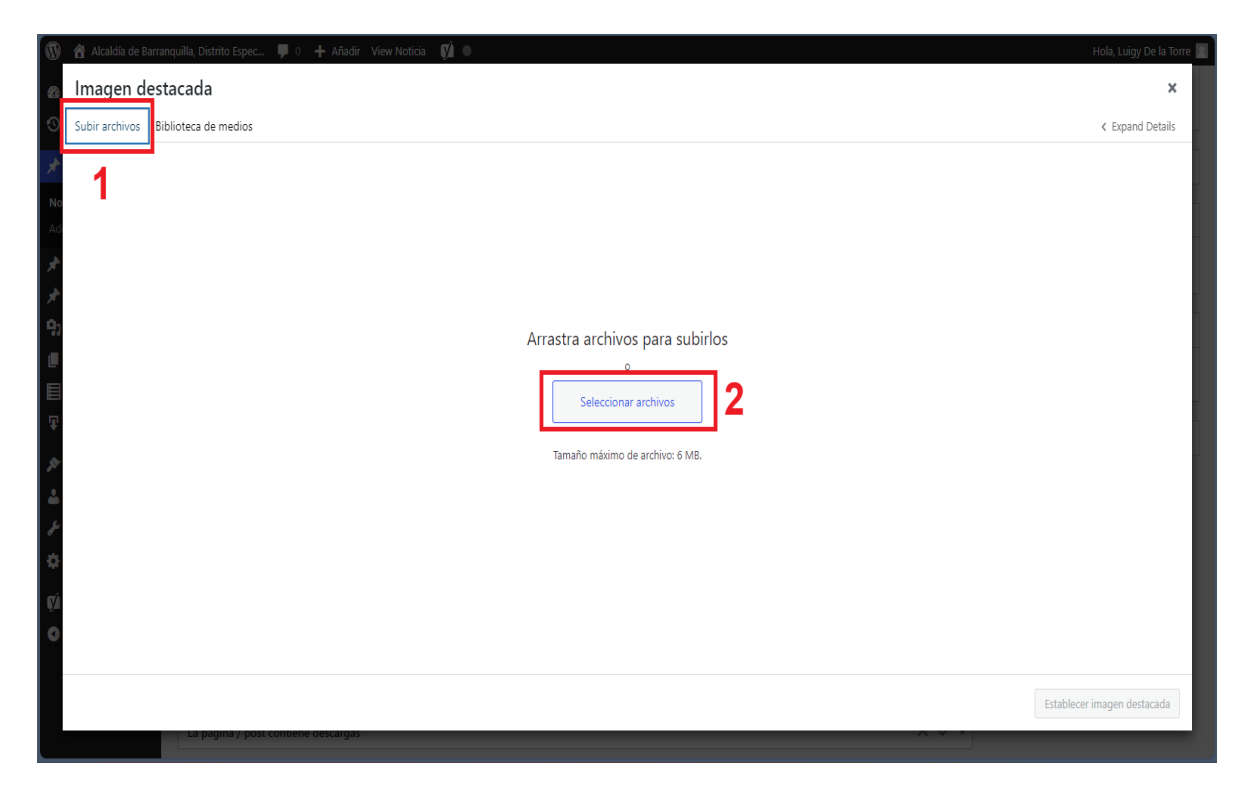

#### 4A Seleccionar archivos desde equipo local

Se abrirá una ventana emergente en la pantalla, donde podrás seleccionar fotografías, imágenes, diagramas, mapas y similares desde tu equipo local (1), luego haz clic en el botón abrir (2) para subir el formato seleccionado.

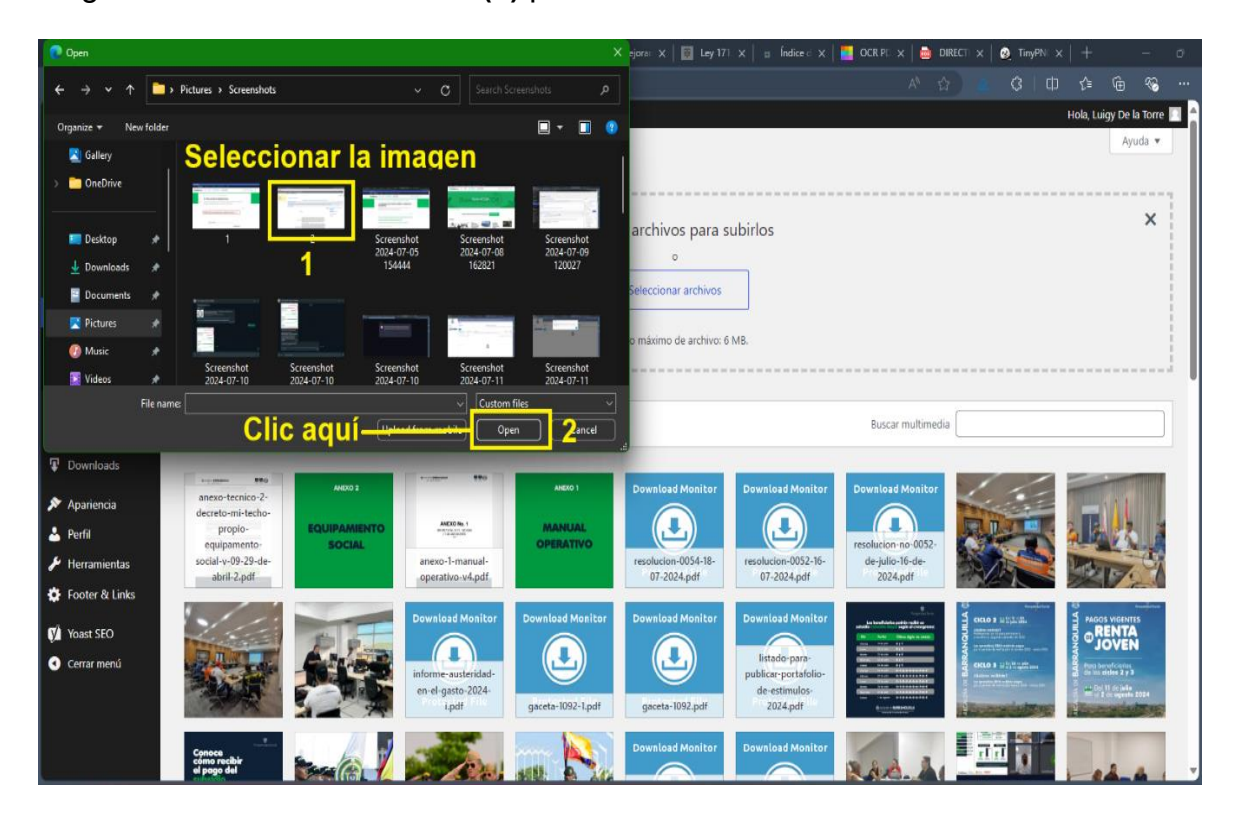

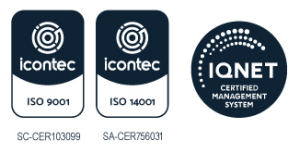

## Sugerencias:

▲ Importante: Antes de subir fotografías, imágenes, diagramas, mapas y similares en la biblioteca de medios, se sugiere realizar un análisis de las imágenes que realmente serán utilizadas en la publicación para evitar que se carguen elementos innecesarios.

**A Importante:** Se sugiere bajar el peso de las fotografías, imágenes, diagramas, mapas y similares para no afectar el rendimiento de visualización en dispositivos móviles con un ancho de banda limitado.

Usa la aplicación en línea <u>https://tinypng.com/</u> para optimizar tus imágenes sin perder la calidad.

#### Paso 5: Introducir texto alternativo y título a la imagen

Se abrirá la biblioteca de medios, donde podrás editar los detalles de las fotografías, imágenes, diagramas, mapas y similares, seleccionando el archivo deseado **(1)**, conforme a las <u>sugerencias del Paso 4</u>.

En este espacio es de **obligatorio cumplimiento** introducir **'Texto alternativo' (2)** y **'Título' (3)**, luego haz clic en el botón azul **(4)** para establecer imagen destacada.

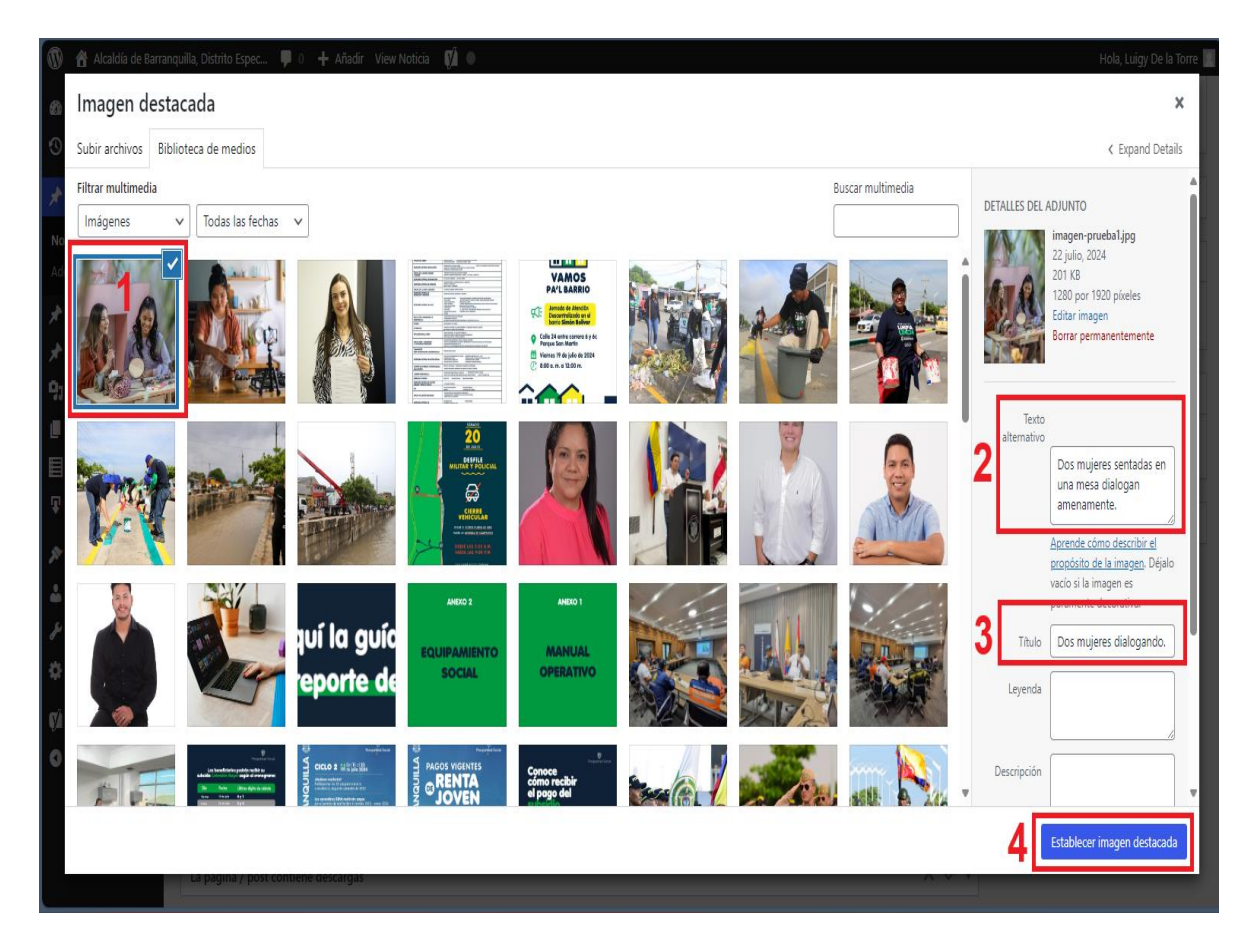

ALCALDÍA DE **BARRANQUILLA** 

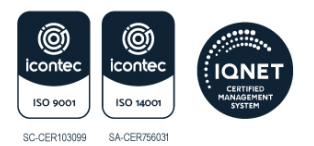

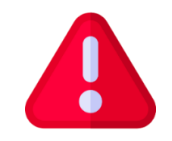

## Recomendaciones para introducir el 'Texto alternativo' en imágenes de manera adecuada y considerando la accesibilidad.

#### **DE OBLIGATORIO CUMPLIMIENTO:**

- 1. Imágenes informativas: para las imágenes que proporcionan información (fotografías, esquemas, diagramas) es importante describir su contenido de manera concisa y precisa. Es fundamental considerar el contexto en el que se encuentra la imagen para adaptar la descripción, de modo que pueda ser utilizada por usuarios en condiciones distintas.
- 2. Texto claro y gramaticalmente correcto: redacta el texto alternativo en una oración y sigue las reglas gramaticales y de puntuación. Esto garantiza que la descripción sea comprensible y útil para quienes dependen de ella.
- 3. No usar el mismo título de la noticia o encabezado de página: a menudo, se coloca como texto alternativo el mismo título de la noticia para describir la imagen, *pero esto no es correcto.* En lugar de eso, describe el contenido real de la imagen para que los usuarios tengan una idea clara de lo que representa.
- **4. Longitud del texto alternativo:** los textos alternativos no deben superar los 125 caracteres. Recomendamos utilizar una longitud máxima de 75 caracteres para asegurar que la descripción sea concisa y efectiva.

Ejemplo:

## 12 palabras 75 caracteres

Alcalde Char, socializa plan de seguridad con habitantes del barrio la Paz

Contar caracteres en línea https://www.contadordecaracteres.com/

**Título:** sé breve y directo, opta por palabras claves que resuman la esencia de la imagen. Por ejemplo: "Ciénaga Mallorquín", "Cumpleaños mayo 2024".

**Sugerencia**: una vez que hayas redactado el **'Texto alternativo'** para la imagen, revisa detenidamente si la oración escrita en el texto alternativo realmente describe la imagen a la que hace referencia.

<u>Recuerda que un buen texto alternativo es fundamental para garantizar una experiencia accesible para todas las personas.</u>

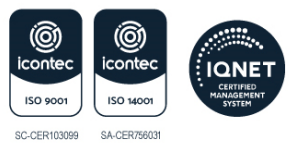

## Paso 6: Mostrar imagen destacada en cabecera de noticia

Una vez regresas al espacio de trabajo para continuar con el desarrollo de la noticia, podrás visualizar en el lado inferior izquierdo de la pantalla la **imagen destacada** (1) que se subió desde la biblioteca de medios. Es <u>importante</u> que en la opción **'Imagen de cabecera' (2)** selecciones **'Mostrar imagen en cabecera de noticias'** para que la imagen sea visualizada. Si no lo haces, la imagen no será mostrada en la noticia.

| 🚯 😚 Alcaldía de Barranquilla, Distrito Espec 📮 0 🕂 Añadir View Noticia 📢 🛛                                                                                                    | Hola, Luigy De la Torre 🚪                                            |
|----------------------------------------------------------------------------------------------------|----------------------------------------------------------------------|
| Becritorio Dependencias                                                                                                    | ∧ ∨ ▼<br>© Expire: Never Edit                                        |
| O Activity Log                                                                                                    | Visual HTML Mover a Papelera Actualizar                              |
| ▶ Noticias         ►         ■         ■         ■         ■         ■         ■         ■         ■         ■         ■         ■         ■         ■         ■         ■         ■         ■         ■         ■         ■         ■         ■         ■         ■         ■         ■         ■         ■         ■         ■         ■         ■         ■         ■         ■         ■         ■         ■         ■         ■         ■         ■         ■         ■         ■         ■         ■         ■         ■         ■         ■         ■         ■         ■         ■         ■         ■         ■         ■         ■         ■         ■         ■         ■         ■         ■         ■         ■         ■         ■         ■         ■         ■         ■         ■         ■         ■         ■         ■         ■         ■         ■         ■         ■         ■         ■         ■         ■         ■         ■         ■         ■         ■         ■         ■         ■         ■         ■         ■         ■         ■         ■         ■         ■ <th< th=""><th></th></th<> |                                                                      |
| Noticias - <u>Α</u> * 🛱 🖉 Ω 専 ち C 🕑                                                                                                    | Formato A V V                                                        |
| Add Noticia                                                                                                    |                                                                      |
| ★ Eventos                                                                                                    | Etiquetas A V V                                                      |
| Campañas                                                                                                    | Especiales A V V                                                     |
| Medios                                                                                                    | 2                                                                    |
| Paginas                                                                                                    | Imagen en cabecera A V A                                             |
|                                                                                                    | ☑ Mostrar imagen en cabecera de noticia                              |
|                                                                                                    | ·                                                                    |
| Apariencia                                                                                                    | Imagen destacada 🔷 🗸 🔺                                               |
| Perni                                                                                                    |                                                                      |
| Número de palabras: 0                                                                                                    | Última edición por Luigy De la Torre el 19 julio, 2024 a las 6:06 pm |
| Contenido - Acordeón                                                                                                    |                                                                      |
| Voast SEO                                                                                                    |                                                                      |
| Contenido - Galería de fotos                                                                                                    | Haz clic en la imagen para editarla o                                |
| Galeria                                                                                                    | actuarizaria<br>Quitar imagen destarada                              |
|                                                                                                    |                                                                      |
|                                                                                                    |                                                                      |

▲ Importante: Para el caso de las fotografías, las imágenes que aparecen en la cabecera de la publicación deben mostrar el rostro de los protagonistas.

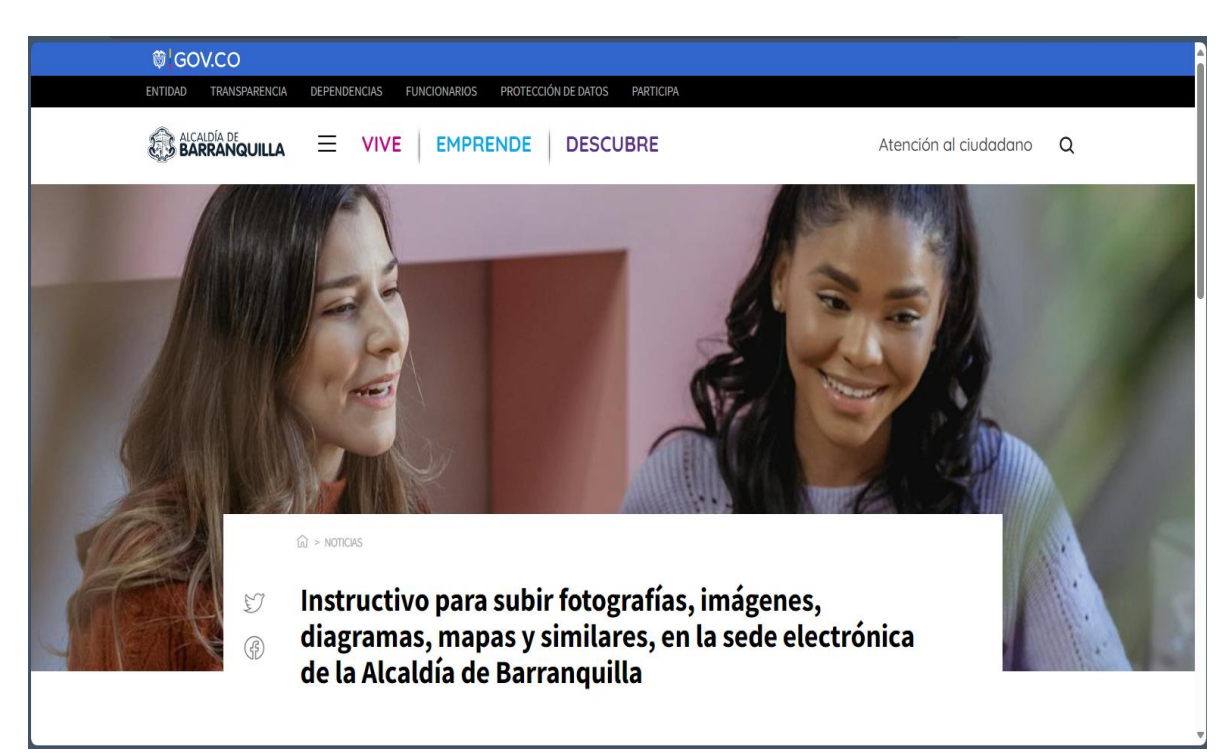

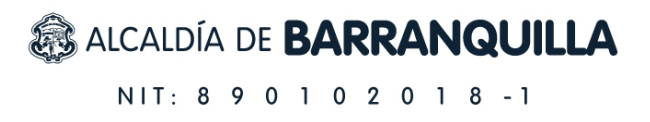

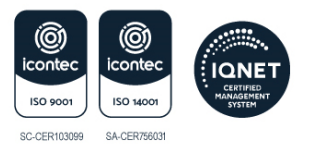

## Paso 7: Agregar imágenes al cuerpo de la noticia

Para subir fotografías, imágenes, diagramas, mapas y similares al cuerpo de la noticia, ubica el botón **'Añadir objeto':** 

| 🚯 🖀 Alcaldía de Barra           | quilla, Distrito Espec 📮 0 🕂 Añadir View Noticia 📢 🔍 | Hola, Luigy De la Torre                                      |
|---------------------------------|------------------------------------------------------|--------------------------------------------------------------|
| Bscritorio                      | Contenido - Subtítulo                                | Y      A     Perroder     Porter                             |
| Activity Log                    | Subtítulo                                            | Cancelar                                                     |
| 🖈 Noticias 🔷                    | opcional                                             | Visibilidad: Público Editar                                  |
| Noticias                        |                                                      | Revisiones: 5 Explora                                        |
| Add Noticia                     | Clic aqui                                            | Fecha de publicación: Jul 19, 2024 a las 18:06 Editar        |
| Eventos                         | Dependencias                                         | X      Expires: Never Edit                                   |
| P Medios                        | 97 Aňadir objeto Insert Download                     | Visual HTML Mover a Papelera Actualizar                      |
| 📙 Páginas                       | HTML V B I E E 44 E E E Ø E 📰 🗅                      | ×                                                            |
| TablePress                      | - <u>A</u> ▼ 🛍 🖉 Ω 導 野 つ C 😧                         | Formato                                                      |
| Downloads                       |                                                      | Ftiquetas A Y T                                              |
| 🔊 Apariencia                    |                                                      |                                                              |
| 🕹 Perfil                        |                                                      | Especiales A V V                                             |
| 🔑 Herramientas                  |                                                      | Imagen en cabecera                                           |
| 😨 Footer & Links                |                                                      |                                                              |
| Voast SEO                       |                                                      | Mostrar imagen en cabecera de noticia                        |
| <ul> <li>Cerrar menú</li> </ul> |                                                      | Imagen destacada                                             |
|                                 |                                                      | inagen uestacaua (A. C                                       |
|                                 | Número de palabras: 0 Última                         | edición por Luigy De la Torre el 19 julio, 2024 a las 606 pm |

Se abrirá la biblioteca de medios y seguir instrucciones del Paso 4.

Da clic en la imagen que deseas colocar como **'Imagen entrada' (1)**, verifica que la imagen tiene **'Texto alternativo' (2)** y **'Título' (3)** de acuerdo con las <u>recomendaciones del Paso 5</u>, y finalmente le das clic al botón azul de **'Insertar en la entrada' (4)**.

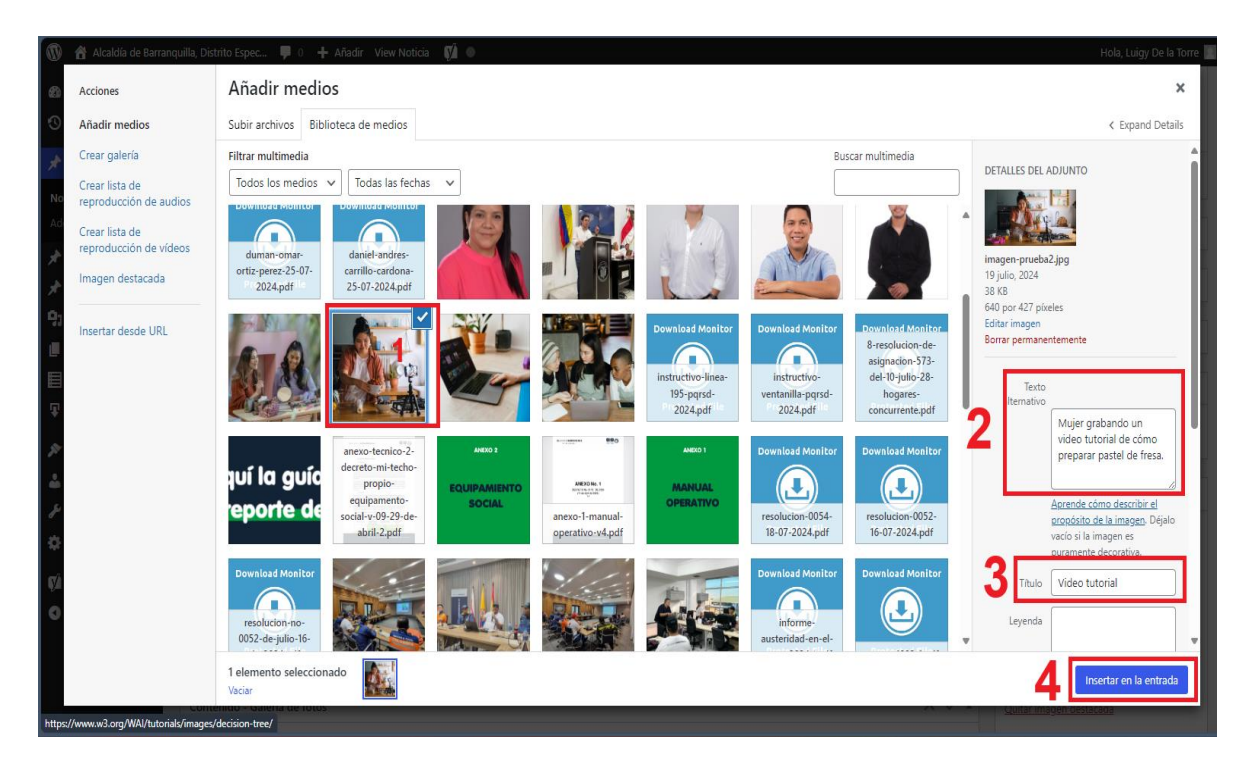

Si deseas agregar más fotografías, imágenes, diagramas, mapas y similares al cuerpo de la noticia, <u>repita el Paso 7</u>.

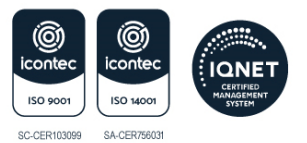

## Paso 8: Agregar leyenda al pie de imagen

En las publicaciones se sugiere agregar una leyenda al pie de fotografías, imágenes, diagramas, mapas y similares, en los siguientes casos:

- **1. Información adicional:** para proporcionar detalles sobre la imagen como el contexto, el lugar o la fecha en que se tomó.
- **2.** Estando en el cuerpo de la noticia, da clic sobre las fotografías, imágenes, diagramas, mapas y similares para poner la leyenda en la publicación.

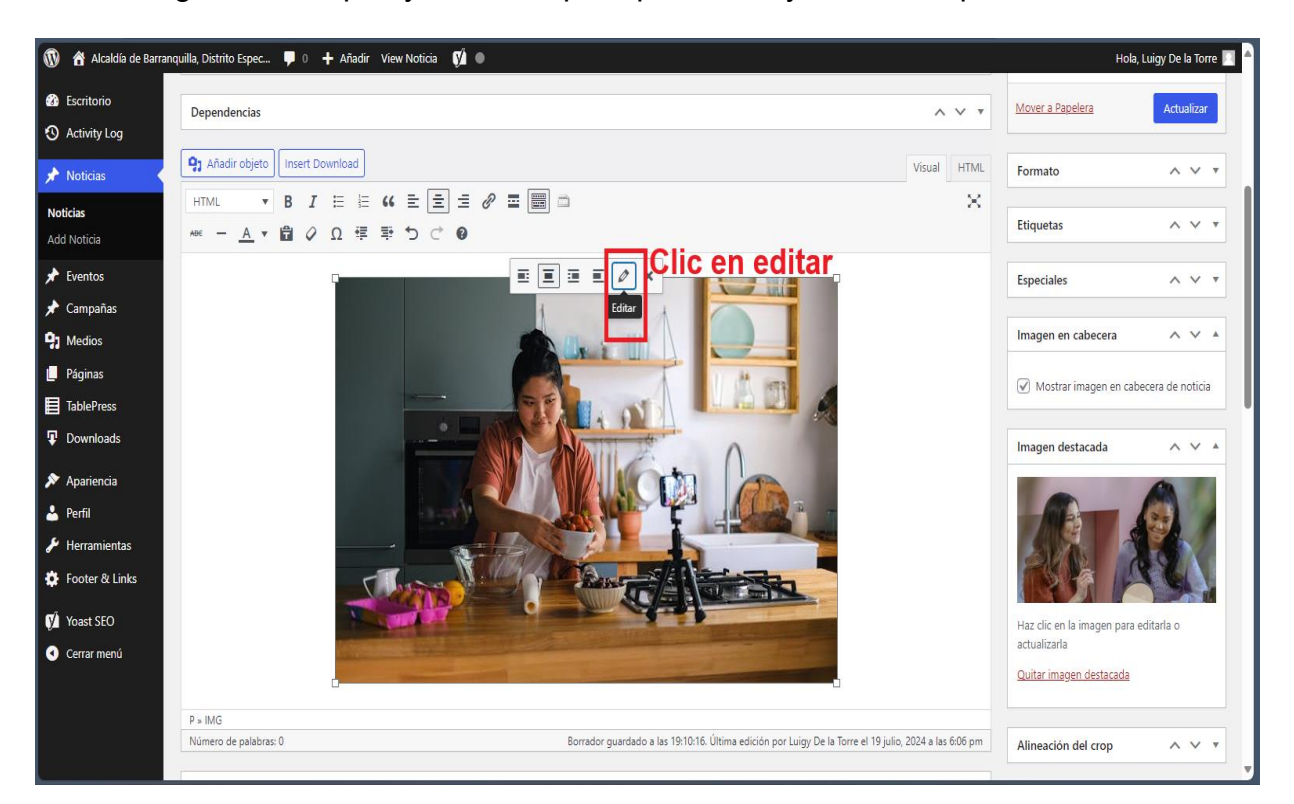

Se visualizarán los detalles de la imagen, donde se podrá introducir o modificar 'La leyenda' (1), luego haz clic en el botón azul 'Actualizar' (2) para que se apliquen los cambios realizados.

| 🕼 📸 Alcaldía de E | Barranquilla, Distrito Espec 🏼 📮 | 0 🕂 Añadir View Noticia 📢 🔍                                                    | Hola, Luigy De la Torre 📗             |   |
|-------------------|----------------------------------|--------------------------------------------------------------------------------|---------------------------------------|---|
| Escritorio        | Detalles de la ima               | igen                                                                           | × Actualizar                          |   |
| 🕙 Activity Log    | Texto alternativo                | Mujer grabando un video tutorial de cómo preparar pastel de fresa.             | i i i i i i i i i i i i i i i i i i i |   |
| A Noticias        |                                  | Agrende cómo describir el propósito de la imagen. Déjalo vació si la imagen es | ~ ~ *                                 | 9 |
| Noticias          |                                  | puramente decorativa.                                                          |                                       | 1 |
| Add Noticia       | Leyenda                          | Aprende a preparar deliciosos platillos paso a paso.                           |                                       | 2 |
| 📌 Eventos         |                                  |                                                                                | ~ ~ *                                 | ® |
| 📌 Campañas        | A ILISTES DE VISUALIZACIÓN       |                                                                                |                                       |   |
| <b>9</b> 1 Medios | NOUTED DE VISOREERCION           |                                                                                | <u>^ ~ * *</u>                        |   |
| 📕 Páginas         | Alineación                       | Izquierda Centrar Derecha                                                      | becera de póticia                     |   |
| TablePress        | Tamaño                           | Tamaño completo – 640 × 427 v                                                  |                                       |   |
| Downloads         | Enlazado a                       |                                                                                | ~ ~ *                                 |   |
| 🔊 Apariencia      |                                  |                                                                                |                                       |   |
| 👗 Perfil          | OPCIONES AVANZADAS               | Editar Original Reemplazar                                                     |                                       |   |
| 🖌 Herramientas    | Atributo «title» de la imagen    |                                                                                |                                       |   |
| 🏟 Footer & Links  | Clases CSS de la imagen          |                                                                                |                                       |   |
| 🕅 Yoast SEO       |                                  | Abrir enlace en una pestaña nueva                                              | i editarla o                          |   |
| 🔇 Cerrar menú     | Relación del enlace              |                                                                                | ·                                     |   |
|                   | onelne leh 223 sesel             |                                                                                | *                                     |   |
|                   |                                  |                                                                                |                                       |   |
|                   |                                  |                                                                                |                                       |   |

Así se visualizará la leyenda al pie de foto.

## Alcaldía de **BARRANQUILLA**

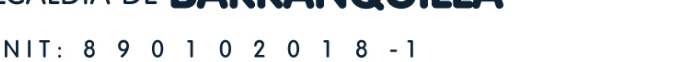

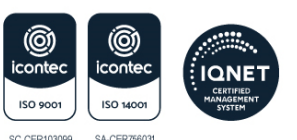

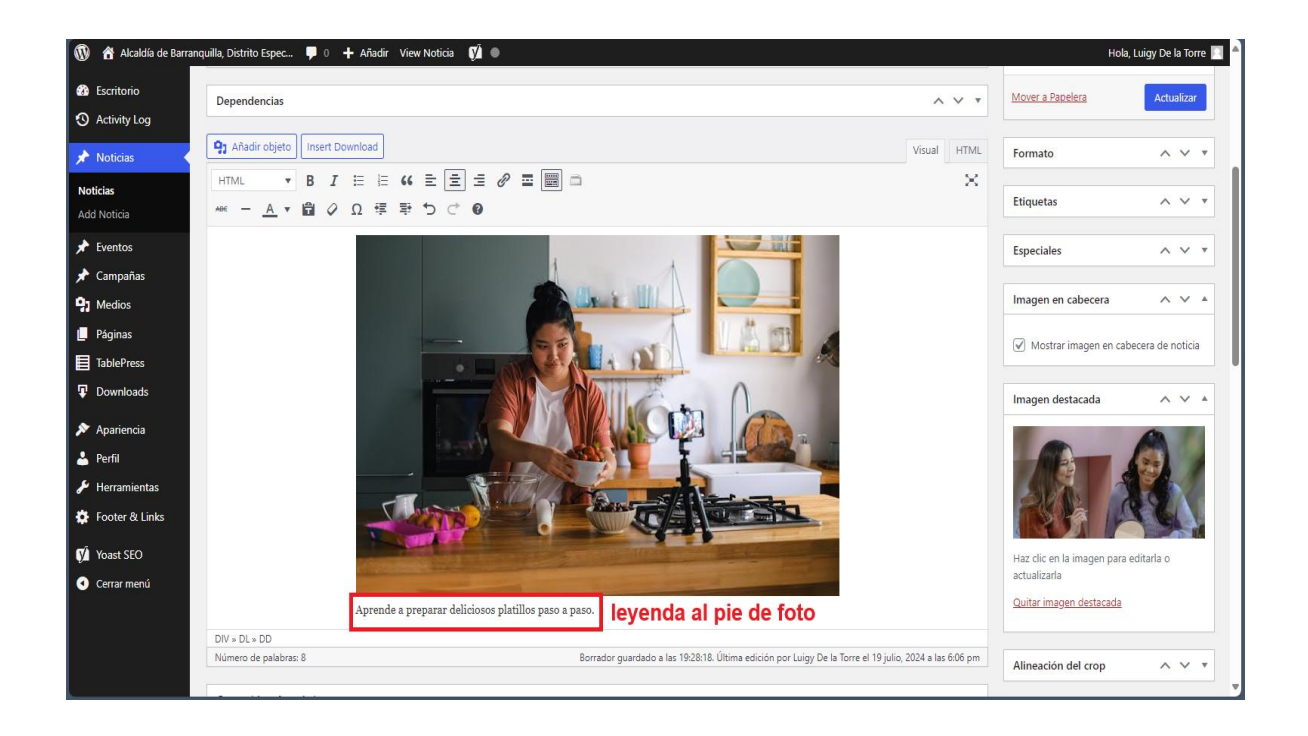

## Paso 9: Agregar botón escucha en la noticia

Es de **obligatorio cumplimiento** poner el botón de escucha en la parte de arriba de la noticia. Se hará de la siguiente manera:

Estando en el cuerpo de la noticia, ubica el cursor en la parte de arriba, donde no haya texto y coloca el siguiente código: **(1)** [responsivevoice\_button voice="Spanish Latin American Female" buttontext="Escucha esta noticia aquí"]

Una vez pegado el código, presiona dos veces la tecla Enter (doble salto de línea) para que el botón se visualice correctamente. **(2)** Además, es responsabilidad de quien sube la noticia verificar que el botón funcione adecuadamente y se escuche tanto en dispositivos de escritorio como en móviles.

| 🔞 😚 Alcaldía de Barran          | quilla, Distrito Espec 📮 0 🕂 Añadir View Noticia 📢 💿                                                                                                    | Hola, Luigy De la Torre 🔲 🚖                                                 |
|---------------------------------|----------------------------------------------------------------------------------------------------|-----------------------------------------------------------------------------|
| Escritorio                      | Edit Noticia Add Noticia                                                                                                    | Opciones de pantalla 🔻 Ayuda 🔻                                              |
| Activity Log                    | Instructivo para subir fotografías, imágenes, diagramas, mapas y similares, en la sede electrónica                                                                                                    | Publicar ^ Y A                                                              |
| 🖈 Noticias 🔷                    | Enlace permanente: https://www.barranquilla.gov.co/mi-barranquilla/instructivo-parade-barranquilla<br>Editar                                                                                                    | Solo quardar Vista previa                                                   |
| Noticias                        |                                                                                                    | Fritado: Borrador Editar                                                    |
| Add Noticia                     | Contenido - Subtítulo                                                                                                    | Viribilidad: Públice Editar                                                 |
| ★ Eventos ★ Campañas            | Subtitulo<br>opcional                                                                                                    | Revisiones: 7 Explora                                                       |
| 9 Medios                        | El siguiente manual es realizado, para dar cumplimiento al Anexo 1, Resolución MinTIC 1519 del 2020 Directrices de accesibilidad web. Ley 1712 de 2014 de Transparencia y del Derecho de Acceso a la Información Pública.                                     | Publicar el: Jul 19, 2024 a las 18:06<br>Editar                             |
| Paginas                         |                                                                                                    | S Expires: Never Edit                                                       |
| TablePress     Downloadr        | 93 Añadir objeto         Insert Download         Visual         HTML                                                                                                    | Mover a Papelera Publicar                                                   |
|                                 | HTML • B I = = = = ? = = = > ×                                                                                                    |                                                                             |
| 🔊 Apariencia                    | ⊷ − <u>Α</u> ★ 闘 ⊘ Ω ∉ 型 つ ⊂ ❷                                                                                                    | Dependencias ^ V A                                                          |
| 🕹 Perfil 🌮 Herramientas         | Iresponsivevoice_button voice="Spanish Latin American Female" buttontext="Escucha esta noticia aqui"]                                                                                                    | Todas las Dependencias Más utilizadas                                       |
| 🔅 Footer & Links                | Doble enter 2                                                                                                    | Oficina de Servicios Públicos GenerActor                                    |
| Voast SEO                       | Lorem Ipsum (Texto de prueba)                                                                                                    | Centro de Bienestar Animal                                                  |
| <ul> <li>Cerrar menú</li> </ul> | Lorem ipsum dolor sit amet, consectetur adipiscing elit. Donec molestie, orci ac maximus rhoncus, ex dolor auctor quam, non<br>malesuada orci mauris in lacus. Vestibulum placerat risus bibendum, aliquam nulla tristique, vulputate sem. Vestibulum et erat | Cienaga de Mallorquin Cienaga de Mallorquin Alcaldías Locales Metropolitana |
|                                 | Numero de palabras: 94 Borrador guardado a las 13:41:47. Ultima edición por Luigy De la Torre el 19 Julio, 2024 a las 7:55 pm                                                                                                    |                                                                             |

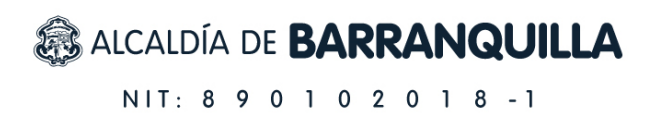

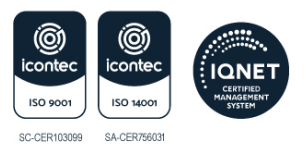

Así se visualizará el botón de escucha en la noticia.

| ₿¦GOV.CO              |                                                                                                    |                              | • |
|-----------------------|----------------------------------------------------------------------------------------------------|------------------------------|---|
| ENTIDAD TRANSPARENCIA | DEPENDENCIAS FUNCIONARIOS PROTECCIÓN DE DATOS PARTICIPA                                                                                                    |                              |   |
|                       |                                                                                                    | Atención al ciudadano        | Q |
| E<br>P                | Instructivo para subir fotografías, imágenes,<br>diagramas, mapas y similares, en la sede electrón<br>de la Alcaldía de Barranquilla                                                                                                    | nica                         |   |
|                       | sábado, 20 de julio de 2024 1341                                                                                                    | ⊕ A⁺ A-                      |   |
|                       | 🕼 Escucha esta noticia aquí                                                                                                    |                              |   |
|                       | Lorem Ipsum (Texto de prueba)                                                                                                    |                              |   |
|                       | Lorem ipsum dolor sit amet, consectetur adipiscing elit. Donec molestie, orci ac maxir<br>rhoncus, ex dolor auctor quam, non malesuada orci mauris in lacus. Vestibulum place<br>bibendum, aliquam nulla tristique, vulputate sem. Vestibulum et erat maximus, vehicu | nus<br>rat risus<br>Ila urna | Ţ |

### Paso 10: Eliminar archivos en la biblioteca de medios

Si subiste fotografías, imágenes, diagramas, mapas y similares a la biblioteca de medios y no los utilizaste en la publicación, es de <u>obligatorio cumplimiento</u> borrarlos. Para hacerlo sigue estos pasos:

En el lado izquierdo de la pantalla, ubica la opción 'Medios' y haz clic en 'Biblioteca'.

| 🛞 🕆 Alcaldía de Barran                         | quilla, Distrito Espec 📮 0 🕂                                    | Añadir Ver entradas      | , y'                             |                                   |                            |                | Hola, Luigy De la Torre 📃                     |
|------------------------------------------------|-----------------------------------------------------------------|--------------------------|----------------------------------|-----------------------------------|----------------------------|----------------|-----------------------------------------------|
| 🛞 Escritorio                                   | Noticias Add Noticia                                            |                          |                                  |                                   |                            | Opciones de pa | ntalla 🔻 Ayuda 🔻                              |
| 🔇 Activity Log                                 | Todos (11.803)   Míos (22)   Pub                                | licadas (11.654)   Borra | dores (136)   Pendientes (7)   P | rivadas (6)   Papelera (12)   Exp | pired (1)   Contenido Corn | erstone (1)    |                                               |
| 🖈 Noticias                                     |                                                                 |                          |                                  |                                   |                            |                | Search Noticia                                |
| Noticias                                       | Acciones en lote 🗸 Aplica                                       | r                        |                                  |                                   |                            |                |                                               |
|                                                | Todas las fechas 🗸 Todas                                        | las Dependencias         | ✓ Todos los formatos ✓           | Todos los resultados SEO          | ✓ Todas las puntuaci       | ones de 🗸 F    | ltrar                                         |
| Eventos                                        | Clic aquí                                                       |                          |                                  |                                   | 11.803 elemento:           | 5 « <          | 1 de 591 > »                                  |
|                                                |                                                                 | Author                   | Dependencias                     | Tags                              | Sección                    | <b>P</b> +     | Date 븆                                        |
| Páginas                                        | Biblioteca<br>Add New Media File na que                         | Jesus Diaz               | Mi Barranquilla                  | -                                 | -                          | _              | Última modificación<br>20/07/2024 a las 11:01 |
| <ul><li>TablePress</li><li>Downloads</li></ul> | colegios y parques de<br>Barranquilla —<br>Borrador             |                          |                                  |                                   |                            |                | am                                            |
| 🔊 Apariencia                                   |                                                                 |                          |                                  |                                   |                            |                |                                               |
| 🞍 Perfil                                       | □ 1753 animales                                                 | Idalis Duarte            | Mi Barranguilla                  | _                                 |                            | _              | Última modificación                           |
| 🔑 Herramientas                                 | víctimas de tráfico                                             | idans ordance            | in barangana                     |                                   |                            |                | 20/07/2024 a las 10:17                        |
| 🔅 Footer & Links                               | ilegal han sido<br>devueltos a su hábitat<br>natural — Borrador |                          |                                  |                                   |                            |                | am                                            |
| 🕅 Yoast SEO                                    |                                                                 |                          |                                  |                                   |                            |                |                                               |
| https://www.barranquilla.gov.co                | /wp-admin/upload.php                                            |                          |                                  |                                   |                            |                |                                               |

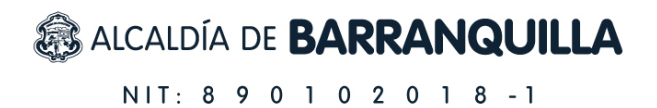

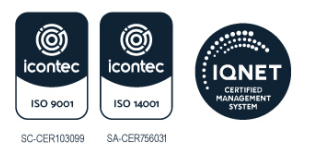

Se mostrará la biblioteca de medios con las fotografías, imágenes, diagramas, mapas y similares. Haz clic en el elemento que no necesitas para la publicación.

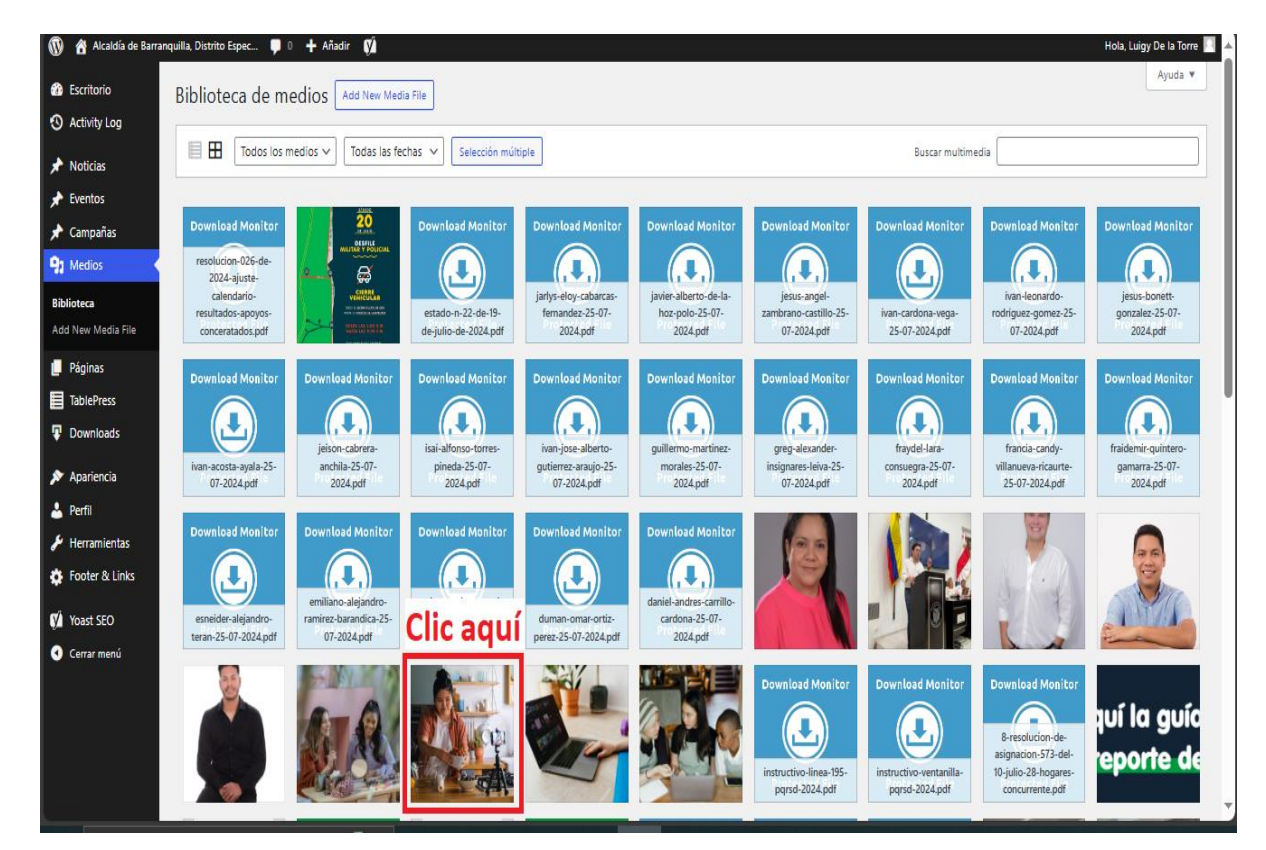

Se mostrarán los detalles del archivo que se eliminará de la biblioteca de medios. Dale clic en **'Borrar permanentemente' (1)** y luego, clic en el botón azul **(2)** para confirmar la eliminación del archivo.

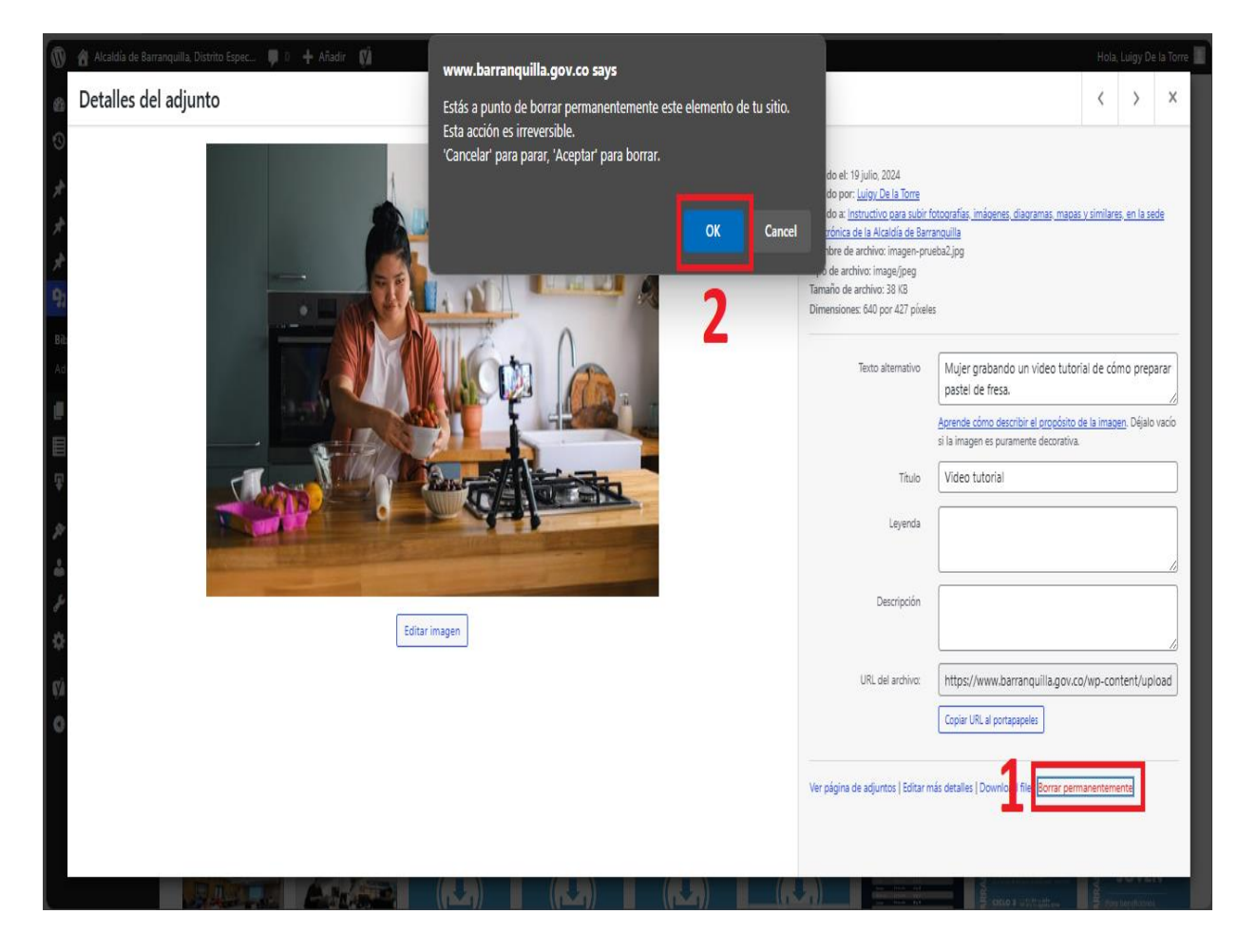

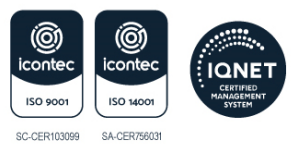

### Paso 11: Publicar noticia

En el lado superior derecho de la pantalla, ubica la opción **'Publicar'** y haz clic en el botón azul **'Publicar o Actualizar'** para que todos los cambios sean publicados y, además, sean visibles para la comunidad interna de la sede electrónica.

| 🔞 🏠 Alcaldía de Ba | rranquilla, Distrito Espec 🕊 0 🕂 Añadir View Noticia 📢 🛛                                                                                                    | Hola, Luigy De la Torre 🗾                                 |
|--------------------|----------------------------------------------------------------------------------------------------|-----------------------------------------------------------|
| 🚯 Escritorio       | Esto reemplazará el contenido actual del editor con la última versión de la copia de seguridad. Puedes usar deshacer o rehacer en el editor para recuperar el viejo contenido                                                                                                    | o volver a la versión restaurada.                         |
| O Activity Log     |                                                                                                    |                                                           |
| 🔶 Noticias         | Instructivo para subir fotografías, imágenes, diagramas, mapas y similares, en la sede electrónica de la                                                                                                    | Al, Publicar ^ V A                                        |
| Noticias           | Enlace permanente: <u>https://www.barranguilla.gov.co/mi-barranguilla/instructivo-parade-barranguilla</u> Editar                                                                                                    | Vista previa de los cambios                               |
| Add Noticia        | Contenido - Subtitulo                                                                                                    | Fistado: Publicada Editar                                 |
| 🕈 Eventos          |                                                                                                    | Visibilidad: Público Editar                               |
| 🖈 Campañas         | Subtituio opcional                                                                                                    | • Revisiones: 6 Explora                                   |
| 91 Medios          | El siguiente manual es realizado, para dar cumplimiento al Anexo 1, Resolución MinTIC 1519 del 2020 Directrices de accesibilidad web. Ley 1712 de 2014 de                                                                                                    | Fecha de publicación: Jul 19, 2024 a las                  |
| 📕 Páginas          | Transparencia y del Derecho de Acceso a la Información Pública.                                                                                                    | Expires: Never Edit Clic aduí                             |
| TablePress         |                                                                                                    |                                                           |
| Downloads          | Dependencias A V                                                                                                    |                                                           |
| 🔊 Apariencia       | C Añadir objeto Insert Download Visual H                                                                                                    | IML Formato                                               |
| 占 Perfil           | Tidle H2 ▼ B I I II II II II II II II II II II II                                                                                                    | X                                                         |
| Herramientas       |                                                                                                    | Etiquetas A V 🔻                                           |
| 🖡 Footer & Links   |                                                                                                    | Especiales $\land \lor \checkmark$                        |
| ý<br>Yoast SEO     | Lorem Ipsum (Texto de prueba)                                                                                                    |                                                           |
| Cerrar menú        | Lorem ipsum dolor sit amet, consectetur adipiscing elit. Donec molestie, orci ac maximus rhoncus, ex dolor auctor quam, non malesuada orc                                                                                                    | Imagen en cabecera 🛛 🔨 🔺                                  |
|                    | mauris in lacus. Vestibulum placerat risus bibendum, aliquam nulla tristique, vulputate sem. Vestibulum et erat maximus, vehicula urna at,                                                                                                    |                                                           |
|                    | pharetra purus. Suspendisse potenti. Mauris dictum bibendum ornare. Doneo diam felis, laoreet sed mi vitae, iaculis consequat mauris. Duis<br>molectie matus dolor, en finibus valit sodeles anat. Vactibulum en massa a set danibus molectie quis accument limit. Duis accument | <ul> <li>Mostrar imagen en cabecera de noticia</li> </ul> |
|                    | noresue metus uoro, eu minus vent souares eget, vesuunint eu massa a est uaprote noresue quis accutisan neuro.<br>H2= STRONG                                                                                                    |                                                           |
|                    | Número de palabras: 94 Borrador guardado a las 19:42:02. Última edición por Luigy De la Torre el 19 julio, 2024 a las 6:06                                                                                                    | pm imagen destacada 🔷 🗸 🔺                                 |

Siguiendo los 11 pasos anteriores se cumplirán las instrucciones para la publicación de fotografías, imágenes, diagramas, mapas y otros contenidos similares en la sede electrónica de la Alcaldía de Barranquilla. Es importante incluir 'Texto alternativo' y 'Título' en todos los contenidos, teniendo en cuenta las características de accesibilidad. De esta manera garantizaremos que la sede electrónica sea útil y accesible para la mayoría de los usuarios.

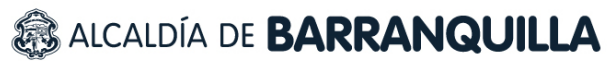

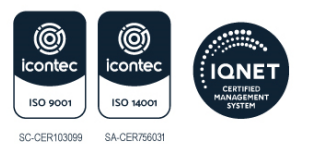

#### Noticia publicada en sede electrónica

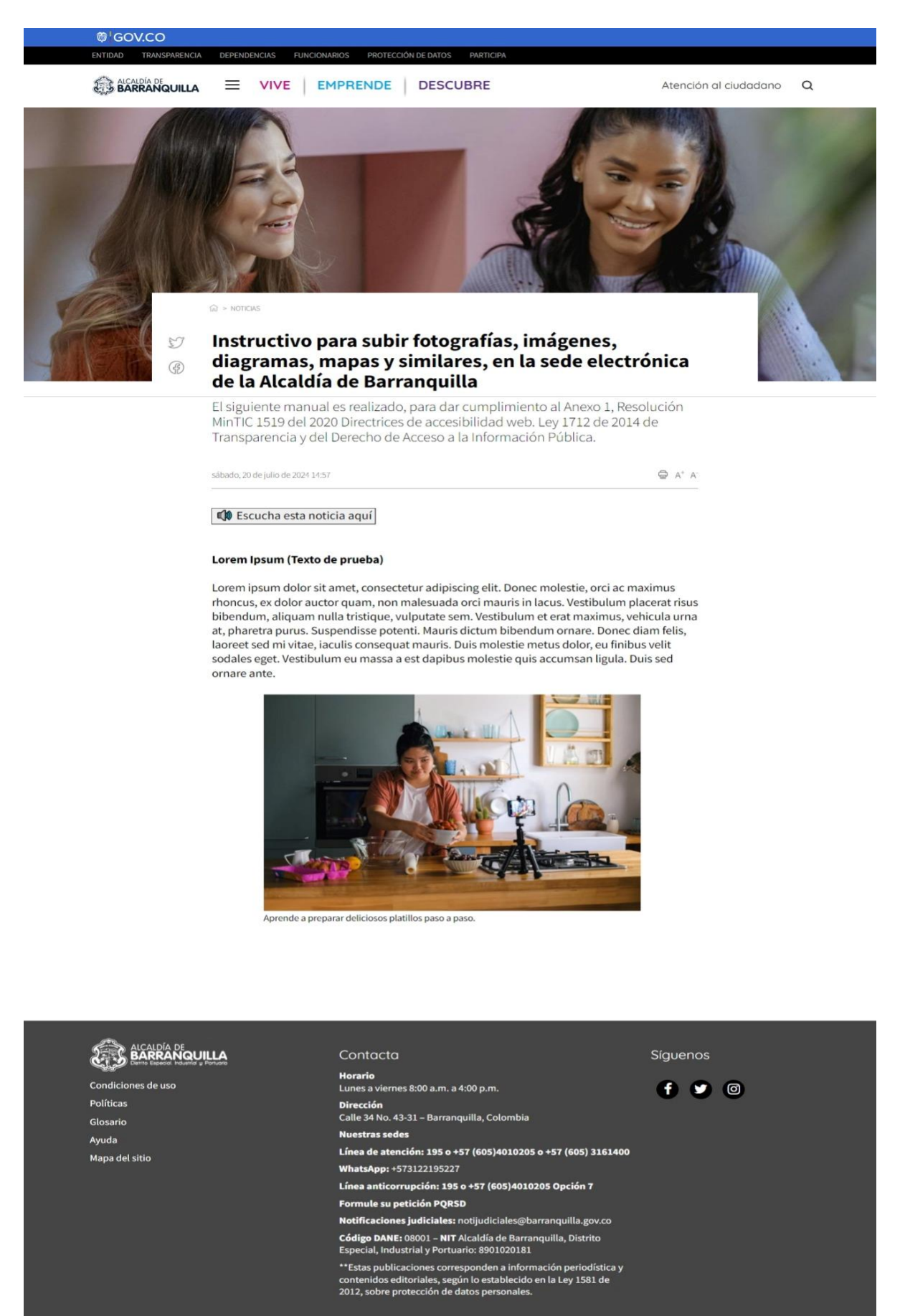

💽 | 🕲 'GOV.CO